## Aplikacje WWW - laboratorium

## JavaServer Pages Standard Tag Library

Celem ćwiczenia jest zapoznanie ze standardową biblioteką znaczników JSTL. W ramach ćwiczenia zostanie skonstruowany prosty sklep internetowy przy użyciu stron JSP i komponentu JavaBean. Biblioteka JSTL zostania wykorzystana do przetwarzania pliku XML, sterowania przepływem pracy oraz wyświetlania danych i komunikacji z bazą danych. Do wykonania ćwiczenia potrzebne jest zintegrowane środowisko programistyczne NetBeans IDE (do pobrania z http://www.netbeans.org) oraz środowisko J2SE 1.5 (lub wyższe).

- 1. Uruchom narzędzie NetBeans IDE
- 2. Z menu głównego wybierz File→New Project. W oknie kreatora projektu wybierz kategorię Web i typ projektu Web Application. Kliknij przycisk Next >.

| Choose Project | Categories:                                                                             | Projects:                                                                                   |
|----------------|-----------------------------------------------------------------------------------------|---------------------------------------------------------------------------------------------|
|                |                                                                                         | Web Application                                                                             |
|                | ← Web<br>← Enterprise<br>← NetBeans Plug-in Modules<br>⊕ ← Samples                      | Web Application with Existing Ant Script                                                    |
|                | Description:<br>Creates an empty Web application<br>IDE-generated build script to build | on in a standard IDE project. A standard project uses an<br>d, run, and debug your project. |
|                | < Back                                                                                  | Nevt > Finish Cancel Hear                                                                   |

3. Podaj nazwę projektu, np. "labJSTL". Kliknij przycisk Finish.

| eps                                 | Name and Location                   |        |
|-------------------------------------|-------------------------------------|--------|
| Choose Project<br>Name and Location | Project Name: [labJSTL]             |        |
| Frameworks                          | Project Location: C:\programy       | Browse |
|                                     | Project Folder: C:\programy\labJSTL |        |
|                                     | Source Structure: Java BluePrints 💌 |        |
|                                     | Add to Enterprise Application:      |        |
|                                     | Server: Bundled Tomcat (5.5.9)      |        |
|                                     | J2EE Version: J2EE 1.4              |        |
|                                     | Context Path: //abJSTL              |        |
|                                     | I Set as Main Project               |        |
|                                     |                                     |        |
|                                     |                                     |        |
|                                     |                                     |        |

- 4. Budowany sklep internetowy będzie oferował funkcję koszyka, w którym klient może umieszczać (lub z niego usuwać) produkty. Ze strony osoby programującej wymaga to zapewnienia, że informacje o produktach wybranych przez klienta nie będą ulotne. W tym celu można zastosować komponent JavaBean (o zasięgu sesji) reprezentujący koszyk zakupów.
- 5. W nawigatorze projektu prawym przyciskiem myszy kliknij na węzeł Source Packages i wybierz opcję New→Java Package. Wprowadź nazwę pakietu, np. student.beans. Kliknij przycisk Finish.

| 📕 New Java Package                                              |                 | X                                          |
|-----------------------------------------------------------------|-----------------|--------------------------------------------|
| Steps                                                           | Name and Loc    | ation                                      |
| <ol> <li>Choose File Type</li> <li>Name and Location</li> </ol> | Package Name:   | student.beans                              |
|                                                                 | Project:        | labJSTL                                    |
|                                                                 | Location:       | Source Packages                            |
|                                                                 | Created Folder: | C:\programy\labJSTL\src\java\student\beans |
|                                                                 |                 |                                            |
|                                                                 |                 |                                            |
|                                                                 |                 |                                            |
|                                                                 |                 |                                            |
|                                                                 |                 |                                            |
|                                                                 |                 |                                            |
|                                                                 |                 |                                            |
|                                                                 |                 |                                            |

6. Pod węzłem Source Packages został utworzony węzeł student.beans. Kliknij na nim prawym przyciskiem myszy i wybierz New→Java Class. Wprowadź nazwę klasy, np. shoppingCart i kliknij przycisk Finish.

| 🗃 New Java Class                                                |               | x                                                            |
|-----------------------------------------------------------------|---------------|--------------------------------------------------------------|
| Steps                                                           | Name and      | Location                                                     |
| <ol> <li>Choose File Type</li> <li>Name and Location</li> </ol> | Class Name:   | shoppingCart                                                 |
|                                                                 | Project:      | labJSTL                                                      |
|                                                                 | Location:     | Source Packages                                              |
|                                                                 | Package:      | student.beans                                                |
|                                                                 | Created File: | C:\programy\labJSTL\src\java\student\beans\shoppingCart.java |
|                                                                 | -             |                                                              |
|                                                                 |               |                                                              |
|                                                                 |               |                                                              |
|                                                                 |               |                                                              |
|                                                                 |               |                                                              |
|                                                                 |               |                                                              |
|                                                                 |               |                                                              |
|                                                                 |               |                                                              |
|                                                                 |               | < Back Next > Finish Cancel Help                             |

7. Przejdź do edycji utworzonej klasy (dwukrotne kliknięcie na nazwie klasy w nawigatorze projektu). Klasa będzie oferowała możliwość przechowywania identyfikatorów produktów w koszyku wraz z liczbą sztuk danego produktu. Takie dane można w łatwy sposób składować w tablicy haszowej, której kluczem jest identyfikator produktu, a wartością liczba zamówionych sztuk tego produktu. Ponadto, dostępne są metody do dodawania produktu (można dodawać po jednej sztuce), usuwania produktu (niezależnie od liczby sztuk) oraz pobierania liczby różnych produktów i całej zawartości koszyka. Zastąp zawartość klasy shoppingCart poniższym kodem.

```
package student.beans;
import java.util.ArrayList;
public class shoppingCart {
    private ArrayList items;
    public shoppingCart() { this.items = new ArrayList(); }
    public void add(int partID) { items.add(partID); }
    public void remove(int partID) {
        int position = items.indexOf(partID);
        items.remove(position);
    }
    public ArrayList getItems() { return this.items; }
    public int getSize() { return items.size(); }
```

8. Dane na temat towarów oferowanych w sklepie będą znajdowały się w pliku XML. Plik zawiera opis części komputerowych. Struktura drzewa DOM (z przykładowymi wartościami) tego dokumentu została przedstawiona poniżej.

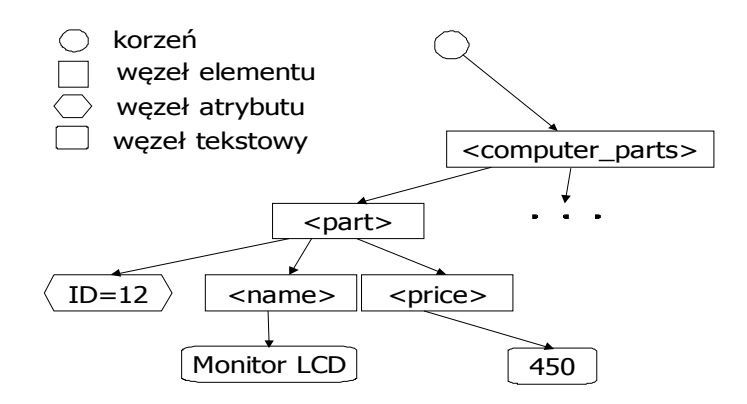

 Kliknij prawym przyciskiem na węzeł Web Pages i wybierz New→XML Document. Podaj nazwę pliku, np. parts (bez rozszerzenia). Kliknij przycisk Finish >. Przejdź do edycji pliku XML i wprowadź do niego poniższą zawartość.

```
<?xml version="1.0" encoding="UTF-8"?>
<parts>
  <part ID="10">
    <name>Procesor 3.8 GHz</name>
    <price>450.50</price>
  </part>
  <part ID="25">
    <name>Mysz laserowa</name>
    <price>65.20</price>
  </part>
  <part ID="40">
    <name>Klawiatura multimedialna</name>
    <price>12</price>
  </part>
  <part ID="50">
    <name>Monitor LCD 19</name>
    <price>960</price>
  </part>
  <part ID="60">
    <name>Monitor CRT 17</name>
    <price>360</price>
  </part>
</parts>
```

10. Pierwszy przykład obrazuje sposób parsowania dokumentu XML za pomocą znaczników JSTL. Utwórz nowy dokument JSP i nazwij go list.jsp. Umieść w nim poniższy kod. Zwróć uwagę na sposób iteracji po kolekcji obiektów i użycie języka XPath.

```
<%@page contentType="text/html" pageEncoding="UTF-8"%>
<%@taglib uri="http://java.sun.com/jsp/jstl/core" prefix="c"%>
<%@taglib uri="http://java.sun.com/jsp/jstl/xml" prefix="x"%>
<!DOCTYPE HTML PUBLIC "-//W3C//DTD HTML 4.01 Transitional//EN"
  "http://www.w3.org/TR/html4/loose.dtd">
<html>
 <body>
 <h1>List of parts</h1>
 <c:import url="parts.xml" var="xmlFile"/>
 <x:parse doc="${xmlFile}" var="parsedFile"/>
 <01>
   <x:forEach select="$parsedFile/parts/part" var="part">
     <b><x:out select="name"/></b>: <x:out select="price"/> 
   </x:forEach>
 </body>
</html>
```

11. W środowisku NetBeans zostanie wyświetlona informacja o wykrytym problemie. Użyte znaczniki nie mogą zostać rozpoznane. Jest to spowodowane tym, że biblioteka JSTL nie jest domyślnie włączona do projektu.

The absolute uri: http://java.sun.com/jsp/jstl/xml cannot be resolved

12. W nawigatorze projektu kliknij prawym przyciskiem na węzeł Libraries i wybierz Add Library. W okienku wyboru biblioteki wybierz JSTL 1.1 i kliknij przycisk Add Library. Dodaj też koniecznie bibliotekę Xalan!

| ⊡…@ labJSTL                                                                                                    | Add Library 🔀                                                                                                    |
|----------------------------------------------------------------------------------------------------|----------------------------------------------------------------------------------------------------|
| Web Pages   META-INF   WEB-INF   Index.jsp   Ist.jsp   Ist.jsp   Parts.xml   Configuration Files   Server Resources   Source Packages   Test Packages   Itest | Libraries:<br>Absolute Layout<br>CopyLibs Task<br>JAX-RPC 1.6<br>JSF 1.1<br>JJTL 1.1<br>JUnit<br>Struts 1.2.7<br>Swing Layout Extensions |
| Add Library<br>Add JAR/Folder<br>Properties                                                                                                    | Manage Libraries Add Library Cancel Help                                                                                                 |

- 13. Uruchom i przetestuj stronę list.jsp.
- 14. Kolejnym krokiem jest utworzenie stron JSP, które będą służyły do zarządzania zawartością koszyka. Utworzony projekt automatycznie posiada główną stronę w pliku index.jsp. W nawigatorze projektu rozwiń węzeł Web Pages i przejdź do edycji głównej strony (dwukrotne kliknięcie myszą na nazwie pliku).

15. Na głównej stronie sklepu internetowego będą wyświetlone nazwy i ceny produktów, które zapisane są w pliku XML. Poniżej znajduje się kod głównej strony. Wszystkie potencjalne skryptlety zostały zastąpione odpowiednimi znacznikami JSTL. Umieść poniższy kod w pliku index.jsp.

```
<%@page contentType="text/html" pageEncoding="UTF-8" %>
<%@page import="java.util.Iterator"%>
<%@taglib uri="http://java.sun.com/jsp/jstl/xml" prefix="x"%>
<%@taglib uri="http://java.sun.com/jsp/jstl/core" prefix="c"%>
<%@taglib uri="http://java.sun.com/jsp/jstl/fmt" prefix="fmt"%>
<!DOCTYPE HTML PUBLIC "-//W3C//DTD HTML 4.01 Transitional//EN"
  "http://www.w3.org/TR/html4/loose.dtd">
<html>
  <body>
 <jsp:useBean id="cart" class="student.beans.shoppingCart"
                       scope="session"/>
 <h1>Available parts</h1>
 <c:import var="xmlfile" url="parts.xml"/>
 <x:parse doc="${xmlfile}" var="doc"/>
 NamePrice 
 <x:forEach select="$doc/parts/part" var="part">
 <x:out select="$part/name"/>
   <x:out select="$part/price"/>
   <c:set var="part">
     <x:out select="$part/@ID"/>
   </c:set>
   <c:url value="/change_cart.jsp" var="addURL">
     <c:param name="action" value="add"/>
     <c:param name="partID" value="${part}"/>
   </c:url>
   <a href="${addURL}">add to cart</a>
 </x:forEach>
 <br/>size of the cart: <c:out value="${cart.size}"/>
  <br/>show_cart.jsp?action=show">show the cart</a>
  </body>
</html>
```

16. Następnym krokiem ćwiczenia jest dodanie odpowiednich wpisów dla różnych wersji językowych. W nawigatorze projektu dodaj pakiet student.properties (patrz opis dodania pakietu w punkcie 5). Kliknij prawym przyciskiem myszy na węźle utworzonego pakietu i wybierz New→Properties File. Wpisz nazwę pliku, np. language i kliknij przycisk Finish.

| New Properties File                                             | and the second second second second second second second second second second second second second second second | ×          |
|-----------------------------------------------------------------|----------------------------------------------------------------------------------------------------|------------|
| Steps                                                           | Name and Location                                                                                                |            |
| <ol> <li>Choose File Type</li> <li>Name and Location</li> </ol> | File Name:  language                                                                                             |            |
|                                                                 | Project:  abJSTL                                                                                                 |            |
|                                                                 | Folder: src\java\student\properties                                                                              | Browse     |
|                                                                 | Created File: C:\programy\labJSTL\src\java\student\properties\language.prop                                      | erties     |
|                                                                 |                                                                                                    |            |
|                                                                 |                                                                                                    |            |
|                                                                 |                                                                                                    |            |
|                                                                 |                                                                                                    |            |
|                                                                 |                                                                                                    |            |
|                                                                 |                                                                                                    |            |
|                                                                 |                                                                                                    |            |
|                                                                 | <back next=""> Finish C</back>                                                                                   | ancel Help |

17. Rozwiń węzeł language.properties, kliknij na nim prawym przyciskiem myszy i wybierz Add Locale.

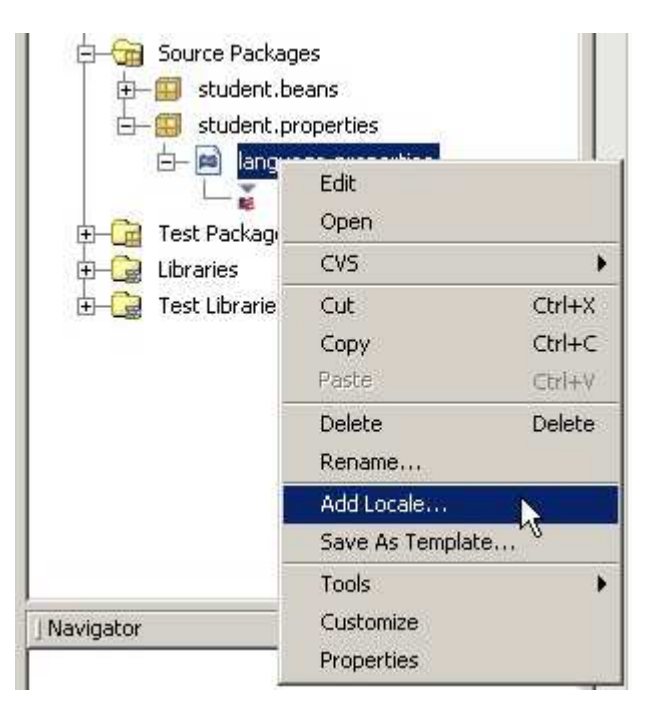

18. W polu kodu języka wpisz pl i kliknij przycisk OK.

|                                                                                                    | × |
|----------------------------------------------------------------------------------------------------|---|
|                                                                                                    |   |
| Language Code: pl                                                                                                    | * |
| Country Code:                                                                                                    | - |
| Variant:                                                                                                    | * |
| ar_AE - arabski / Zjednoczone Emiraty Arabskie<br>ar_BH - arabski / Bahrajn<br>ar_DZ - arabski / Algeria<br>ar_EG - arabski / Egipt<br>ar_IQ - arabski / Irak<br>ar_JO - arabski / Jordan |   |
| ar KW - arabski / Kuweit                                                                                                    |   |

19. Postępując tak samo, jak w kroku 19, dodaj lokację z kodem języka en. Ostatecznie w nawigatorze projektu powinna być następująca struktura.

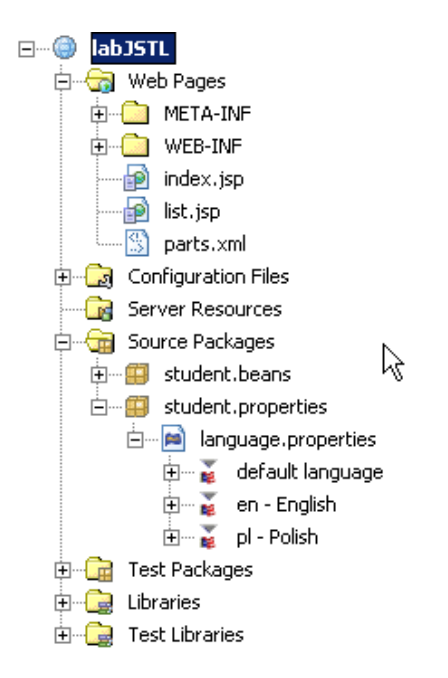

20. Kliknij prawym przyciskiem myszy na węźle dla lokacji pl. Wybierz Add Property. W pole key wpisz nazwę klucza, przez który następuje odwołanie z dokumentu JSP do wartości (pole value) w odpowiednim pliku językowym, np. dla klucza "title" polska wartość to "Sklep". Kliknij przycisk OK.

| Key:     | title |      |
|----------|-------|------|
| Value:   | Sklep |      |
| Comment: |       | <br> |
|          |       |      |

21. Postępując zgodnie z punktem 20 wprowadź do lokacji pl-polski następujące pary klucz-wartość.

```
title=Sklep
name=Nazwa
price=Cena
add_to_cart=Dodaj do koszyka
remove_from_cart=Usuń wszyskie
show_cart=Pokaż koszyk
added_to_cart=Dodano do koszyka.
num_of_items=Liczba różnych produktów w koszyku:
error=Błąd
cart=Zawartość koszyka
quantity=Ilość
go_back=Wróć
total_price=Wartość koszyka:
removed_from_cart=Usunięto z koszyka
```

22. Dla lokacji en-angielski i lokacji domyślnej wprowadź następujący tekst (możesz bezpośrednio skopiować i wkleić tekst do pliku z lokacją).

```
title=Shop
name=Name
price=Price
add_to_cart=Add to cart
remove_from_cart=Remove all
show_cart=Show cart
added_to_cart=Added to cart.
num_of_items=Number of different products in cart:
error=Error
removed_from_cart=Removed form cart.
cart=Cart
quantity=Quantity
go_back=Go back
total_price=Total price:
removed_from_cart=Removed from cart.
```

23. Pliki lokalizacji umożliwiają przygotowanie wielu wersji językowych wybieranych automatycznie przez serwer aplikacji na podstawie meta danych przesyłanych przez klienta HTTP. Powróć do pliku index.jsp i zamień wszystkie łańcuchy znaków na wywołania znaczników z biblioteki <fmt>.

```
<%@page contentType="text/html" pageEncoding="UTF-8" %>
<%@page import="java.util.Iterator"%>
<%@taglib uri="http://java.sun.com/jsp/jstl/xml" prefix="x"%>
<%@taglib uri="http://java.sun.com/jsp/jstl/core" prefix="c"%>
<%@taglib uri="http://java.sun.com/jsp/jstl/fmt" prefix="fmt"%>
<!DOCTYPE HTML PUBLIC "-//W3C//DTD HTML 4.01 Transitional//EN"
  "http://www.w3.org/TR/html4/loose.dtd">
<html>
 <body>
 <jsp:useBean id="cart" class="student.beans.shoppingCart"</pre>
              scope="session"/>
 <fmt:setBundle basename="student.properties.language" />
 <h1><fmt:message key="title"/></h1>
 <c:import var="xmlfile" url="parts.xml"/>
 <x:parse doc="${xmlfile}" var="doc"/>
 <t r>
   <fmt:message key="name"/>
   <fmt:message key="price"/>
     
 <x:forEach select="$doc/parts/part" var="part">
 >
   <x:out select="$part/name"/>
   <x:out select="$part/price"/>
   <c:set var="part">
     <x:out select="$part/@ID"/>
   </c:set>
   <c:url value="/ManageCart" var="addURL">
     <c:param name="action" value="add"/>
     <c:param name="partID" value="${part}"/>
   </c:url>
   <a href="${addURL}"><fmt:message key="add_to_cart"/></a>
 </x:forEach>
 <br/>><fmt:message key="num_of_items"/><c:out value="${cart.size}"/>
 <br/>><a href="show_cart.jsp?action=show"><fmt:message</pre>
key="show_cart"/></a>
 </body>
</html>
```

24. Następnym krokiem jest zapewnienie możliwości dodawania i usuwania produktów z koszyka. Ponieważ jest to element logiki biznesowej, a nie prezentacji, implementujemy tę funkcjonalność w postaci serwletu. Kliknij węzeł korzenia projektu i wybierz New→servlet. Jako nazwę podaj ManageCart i umieść serwlet w pakiecie student.servlets. Kliknij przycisk Finish. Wypełnij serwlet poniższym kodem. Zwróć uwagę na przekazanie sterowania do strony JSP po wykonaniu logiki biznesowej. Wyświetl cechy projektu i w stronie Sources ustaw zgodność źródeł na 1.5 (dzięki czemu odbędzie się automatyczna konwersja między typami int i Integer).

```
package student.servlets;
import java.io.*;
import java.net.*;
import javax.servlet.*;
import javax.servlet.http.*;
import student.beans.shoppingCart;
public class ManageCart extends HttpServlet {
  protected void doGet(HttpServletRequest request,
                       HttpServletResponse response)
    throws ServletException, IOException {
    HttpSession session = request.getSession();
    shoppingCart cart = (shoppingCart)session.getAttribute("cart");
    String action = request.getParameter("action");
    int part = Integer.parseInt(request.getParameter("partID"));
    if (action.equals("add"))
     cart.add(part);
    else if (action.equals("remove"))
     cart.remove(part);
    response.sendRedirect("show_cart.jsp?action="+action);
  }
```

25. Ostatnim krokiem w budowie sklepu jest dodanie możliwości przeglądania produktów umieszczonych w koszyku klienta. Dodaj stronę JSP (patrz punkt 0) o nazwie show\_cart i wprowadź do niej poniższy kod.

```
<%@page contentType="text/html" pageEncoding="UTF-8"%>
<%@taglib prefix="fmt" uri="http://java.sun.com/jstl/fmt"%>
<%@taglib uri="http://java.sun.com/jsp/jstl/core" prefix="c"%>
<%@taqlib uri="http://java.sun.com/jsp/jstl/xml" prefix="x"%>
<html>
  <body>
  <jsp:useBean id="cart" class="student.beans.shoppingCart"
              scope="session"/>
  <fmt:setBundle basename="student.properties.language" />
  <c:import var="xmlfile" url="parts.xml"/>
  <x:parse doc="${xmlfile}" var="doc"/>
  <h3 style="color: red; align: center">
   < c: choose >
    <c:when test="${param.action =='add'}">
      <fmt:message key="added_to_cart"/>
    </c:when>
    <c:when test="${param.action == 'remove'}">
      <fmt:message key="removed_from_cart"/>
    </c:when>
    <c:when test="${param.action == 'show'}"/>
    <c:otherwise> <fmt:message key="error"/> </c:otherwise>
   </c:choose>
   </h3>
   <h2><fmt:message key="cart"/></h2>
   >
      <fmt:message key="name"/>
      <fmt:message key="price"/>
        
     <c:forEach items="${cart.items}" var="item">
     <c:set var="id" value="${item}"/>
    <c:url value="/ManageCart" var="removeURL">
    <c:param name="action" value="remove"/>
    <c:param name="partID" value="${id}"/>
    </c:url>
    <t r>
      <x:out select="$doc//part[@ID=$id]/name"/>
      <x:out select="$doc//part[@ID=$id]/price"/>
      <a href="${removeURL}"><fmt:message
key="remove_from_cart"/></a>
     </c:forEach>
   <a href="index.jsp"><fmt:message key="go_back"/></a>
</body>
</html>
```

- 26. Przejdź do edycji głównego pliku (index.jsp) i uruchom aplikację. Przetestuj działanie sklepu. Następnie, sprawdź działanie sklepu dla innej lokacji. Z głównego menu wybierz Narzędzia→Opcje internetowe, na zakładce Ogólne kliknij przycisk Języki. Umieść na pierwszym miejscu język angielski[en]. Uruchom stronę sklepu w przeglądarce.
- 27. Kolejny przykład stanowi prostą aplikację wykorzystującą znaczniki JSTL SQL i FMT do interakcji z bazą danych. Utwórz stronę JSP o nazwie empSearch.jsp i wypełnij ją poniższym kodem, a następnie uruchom i przetestuj działanie. Przed uruchomieniem dodaj do projektu sterowniki JDBC do bazy danych Oracle.

```
<%@page contentType="text/html" pageEncoding="UTF-8"%>
<%@taqlib uri="http://java.sun.com/jsp/jstl/core" prefix="c"%>
<%@taqlib uri="http://java.sun.com/jsp/jstl/sql" prefix="sql"%>
<%@taglib uri="http://java.sun.com/jsp/jstl/fmt" prefix="fmt"%>
<html>
   <body>
   <h1>Search form</h1>
   <form action="empSearch.jsp">
       Name: <input type="text" name="empName"/>
       <input type="submit" value="search"/>
   </form>
   <sql:setDataSource url="jdbc:oracle:thin:@oracle-
server.edu.wsnhid.pl:1521:orcl"
     user="scott" password="tiger" driver="oracle.jdbc.OracleDriver"/>
   <c:choose>
     <c:when test="${!empty param.empName}">
       <sql:query var="employees">
       SELECT * FROM pracownicy WHERE nazwisko LIKE UPPER(?)
         <sql:param value="${param.empName}%"/>
       </sql:query>
     </c:when>
     <c:otherwise>
       <sql:query var="employees">
       SELECT * FROM pracownicy
       </sql:query>
     </c:otherwise>
   </c:choose>
   NAZWISKOETATZATRUDNIONYPLACA
   </t.r>
   <c:forEach items="${employees.rows}" var="employee">
   <c:out value="${employee.nazwisko}"/>
     <c:out value="${employee.etat}"/>
     <fmt:formatDate dateStyle="long"
value="${employee.zatrudniony}"/>
     <fmt:formatNumber type="currency"
value="${employee.placa_pod}"/>
   </c:forEach>
 </body>
</html>
```

28. Ostatnie zadanie polega na przygotowaniu własnego znacznika, który będzie ułatwiał drukowanie informacji o książkach. Kliknij prawym klawiszem myszy na ikonie folderu WEB-INF. Z menu wybierz New→File/Folder→Other→Folder i dodaj folder o nazwie tags. Kliknij prawym klawiszem myszy na nowo utworzonym folderze i z menu wybierz New→File/Folder→Web→Tag File. Jako nazwę pliku podaj book. Kliknij przycisk Finish. Edytuj plik book.tag i umieść w nim poniższy kod

```
<%@tag pageEncoding="UTF-8"%>

<%@attribute name="title" required="true"%>

<%@attribute name="author"%>

align="center" colspan="2"><h3>${title}</h3>

<h3>${title}</h3>

><m>Author:</m><strong>${author}</strong>

<em>Author:</em><strong>${author}</strong>

>

>

<em>Book Info:</em><jsp:doBody/>
```

29. Utwórz nową stronę JSP o nazwie customTag.jsp. Umieść w niej poniższy kod. Uruchom stronę i zaobserwuj efekt działania.

```
<%@page contentType="text/html"%>
<%@page pageEncoding="UTF-8"%>
<%@taglib tagdir="/WEB-INF/tags" prefix="my"%>
<!DOCTYPE HTML PUBLIC "-//W3C//DTD HTML 4.01 Transitional//EN"
   "http://www.w3.org/TR/html4/loose.dtd">
<html>
    <head>
        <title>Custom tag example</title>
    </head>
    <body>
    <h1>Custom tag example</h1>
    <my:book title="Fundamentals of Database Systems"
             author="Elmasri, Navathe">
        This book combines clear explanations of theory and design,
        broad coverage of models and real systems, and excellent
        examples with up-to-date introductions to modern database
        technologies.
    </my:book>
    </body>
</html>
```

## Zadanie do samodzielnego wykonania

Otwórz dostarczony przez prowadzącego szkielet projektu JSTL\_zadanie.zip i rozpakuj projekt, a następnie otwórz projekt w środowisku NetBeans. Zapoznaj się z zawartością projektu. Zauważ, że serwlet pełniący rolę kontrolera przygotowuje listę filmów i umieszcza ją w postaci komponentu JavaBean o nazwie **filmy** w zasięgu widzialności request.

Przygotuj stronę JSP o nazwie strona.jsp, która odczyta zawartość listy filmów i wyświetli ją w postaci tabelarycznej. Posłuż się znacznikami <c:forEach>, <c:out>, <c:choose>, <c:when> i <c:otherwise> do przygotowania strony. Zwróć uwagę, że dochody uzyskiwane przez filmy są wyświetlone jak pieniądze, posłuż się znacznikiem <fmt:formatNumber> do poprawnego sformatowania tych wartości. Jeśli gatunek filmu to "wojenny", zmień tło komórki tabeli na inny kolor. Twoja aplikacja powinna wyglądać następująco:

| Lista filmów     |          |      |                  |
|------------------|----------|------|------------------|
| Tytuł            | Gatunek  | Rok  | Dochód           |
| Ojciec chrzestny | dramat   | 1972 | \$120,000,000.00 |
| Pluton           | wojenny  | 1986 | \$50,000,000.00  |
| Nagi instynkt    | thriller | 1992 | \$100,000,000.00 |